# Reviewerの査読の流れ

## 指名されたReviewerへのメール

Dear Dr. Reviewer \*,

I am writing to invite you to review the following manuscript which has been submitted to Clinical and Experimental Nephrology:

Manuscript Number: CEN- 4

Title: CEN test manuscript 01

To view the manuscript, please click here: <u>http://cen.edmgr.com/l.asp?i=55&l=HGI4VFUI</u>

We hope you are willing to review the manuscript. If 引き受けるときは、これをクリック。v to us by May 23, 2006? Thank you.

To accept this invitation, please click here: <u>http://cen.edmgr.com/l.asp?i=57&l=QG8TIX5J</u>

If you are willing to review but cannot do so immediately, please click the above URL to accept the invitation. You can then access the manuscript, via the online site, when it is convenient for you at:

http://cen.edmgr.com/

Your Reviewer Login username is: YTsukada-522 Your password is: tsukada2456

To decline this invitation, click here: <u>http://cen.edmgr.com/l.asp?i=56&I=FIPQMA7Z</u>

Please either accept or decline this invitation online. Please DO NOT send your reply by return email.

If you have any questions, please do not hesistate contact us. We appreciate your assistance.

### Pending Assignments

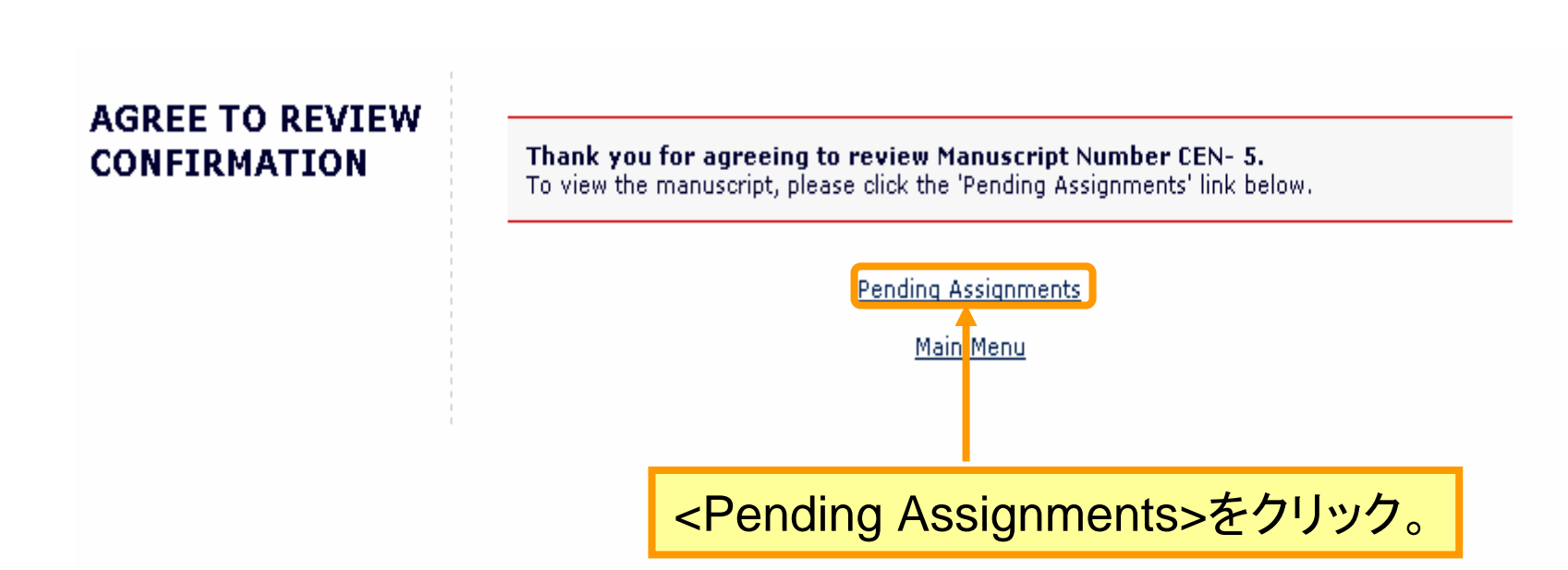

#### 原稿内容を確認する

| Pending Reviewer Assignments for Randolph Referee           |                        |                |                |         |                  |                                |              |              |                |    |                      |  |  |
|-------------------------------------------------------------|------------------------|----------------|----------------|---------|------------------|--------------------------------|--------------|--------------|----------------|----|----------------------|--|--|
| Page: 1 of 1 (1 total assignments)                          |                        |                |                |         |                  | Display 10 💌 results per page. |              |              |                |    |                      |  |  |
| Action                                                      |                        | My<br>Po<br>Nu | <v<br>る</v<br> | iew Suł | omission         | >をク!                           | ノックして        | 、原稿内         | 内容を確認          | 認す | Editor's<br>Name     |  |  |
| Submit I<br>Send E-                                         | Recommendation<br>mail |                | 1              | CEN- 5  | Original article | CEN Test                       | May 11, 2006 | May 11, 2006 | May 25, 2006   | 14 | Andy Associate Editi |  |  |
| Page: 1 of 1 (1 total assignments) Display 10 💌 results per |                        |                |                |         |                  |                                |              |              | ults per page. |    |                      |  |  |
| << Reviewer Main Menu                                       |                        |                |                |         |                  |                                |              |              |                |    |                      |  |  |
| Acrobat                                                     |                        |                |                |         |                  |                                |              |              |                |    |                      |  |  |
| Adobe Reader                                                |                        |                |                |         |                  |                                |              |              |                |    |                      |  |  |

#### 原稿内容の確認

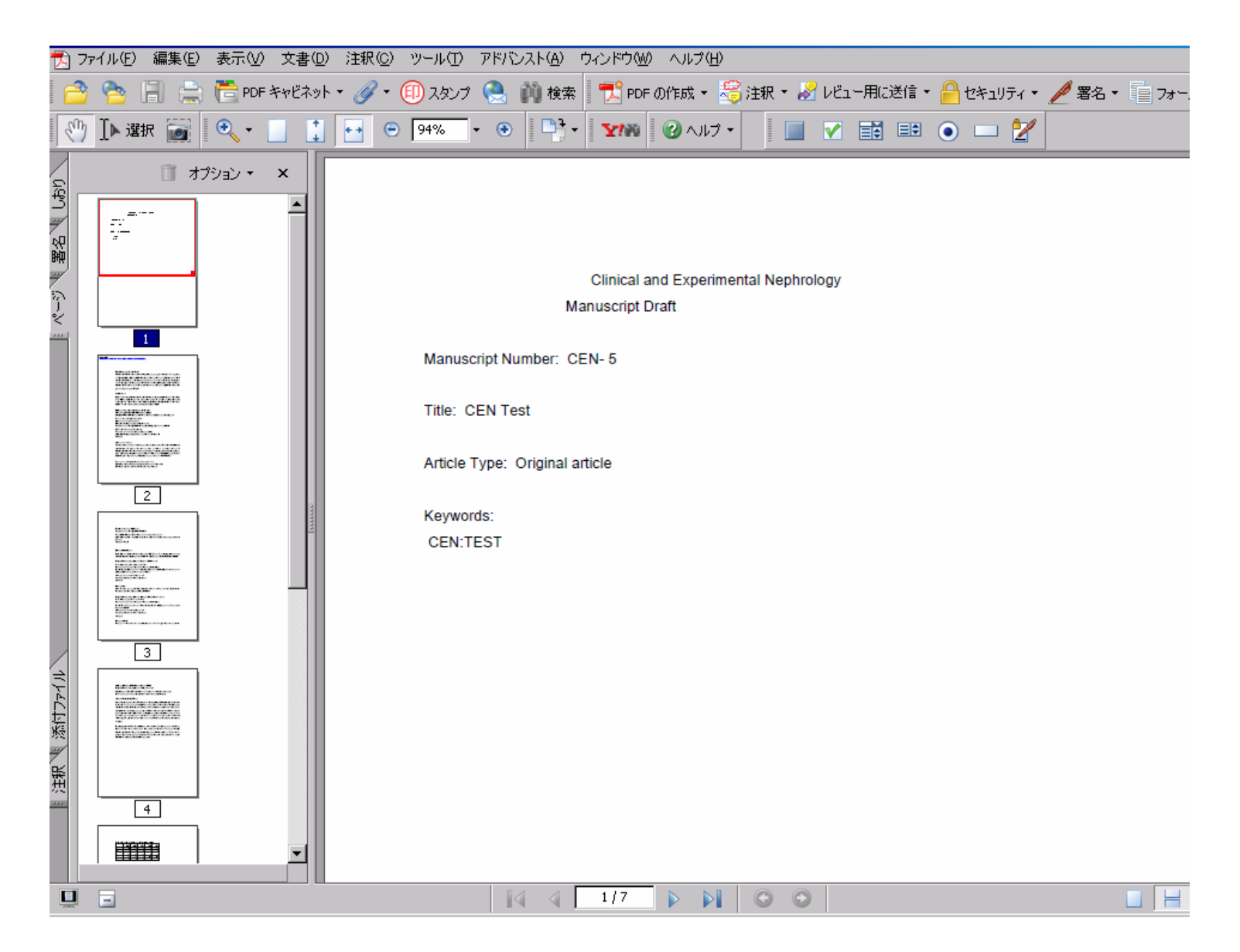

#### 査読結果を入力する

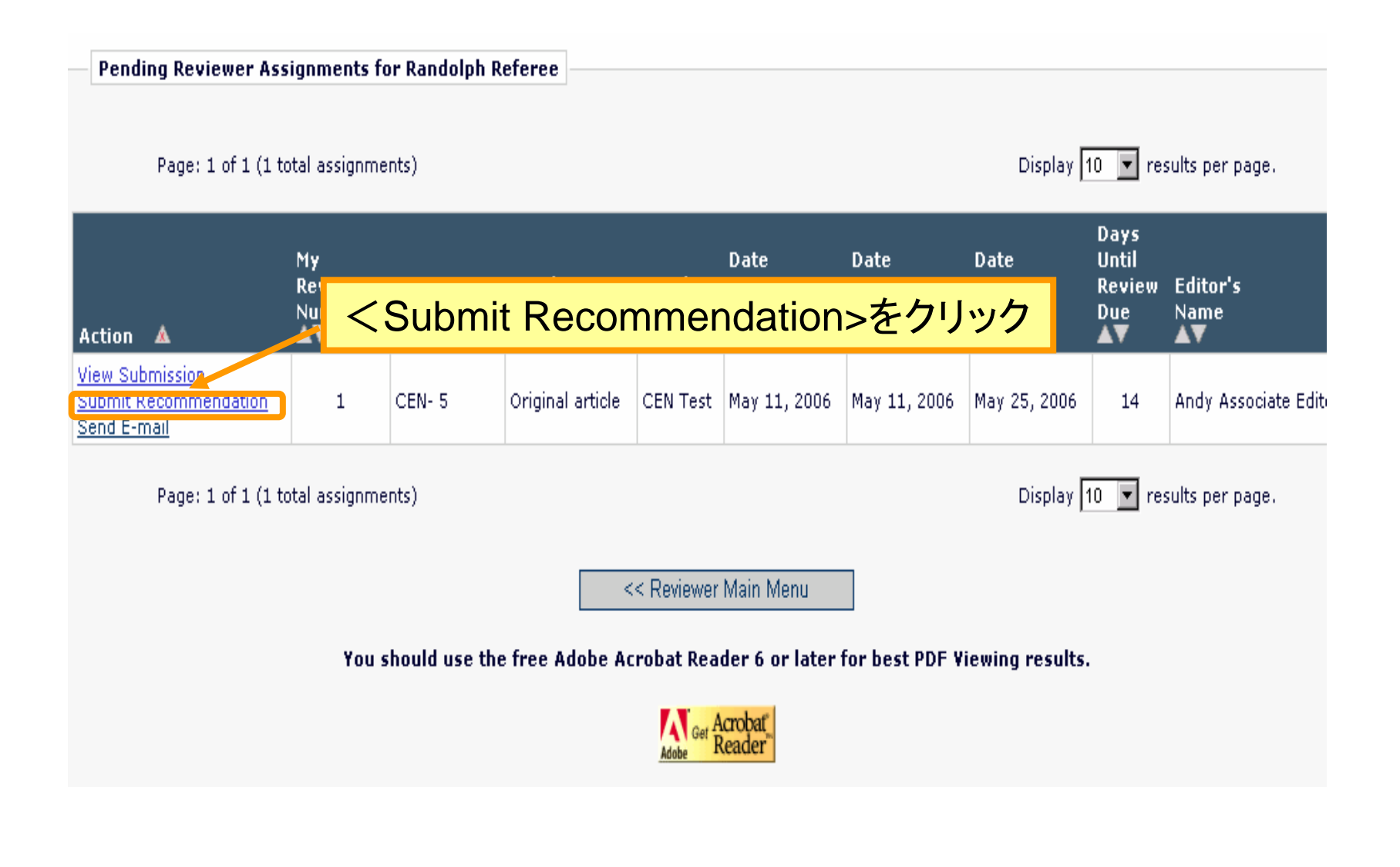

#### **査読結果入力**①

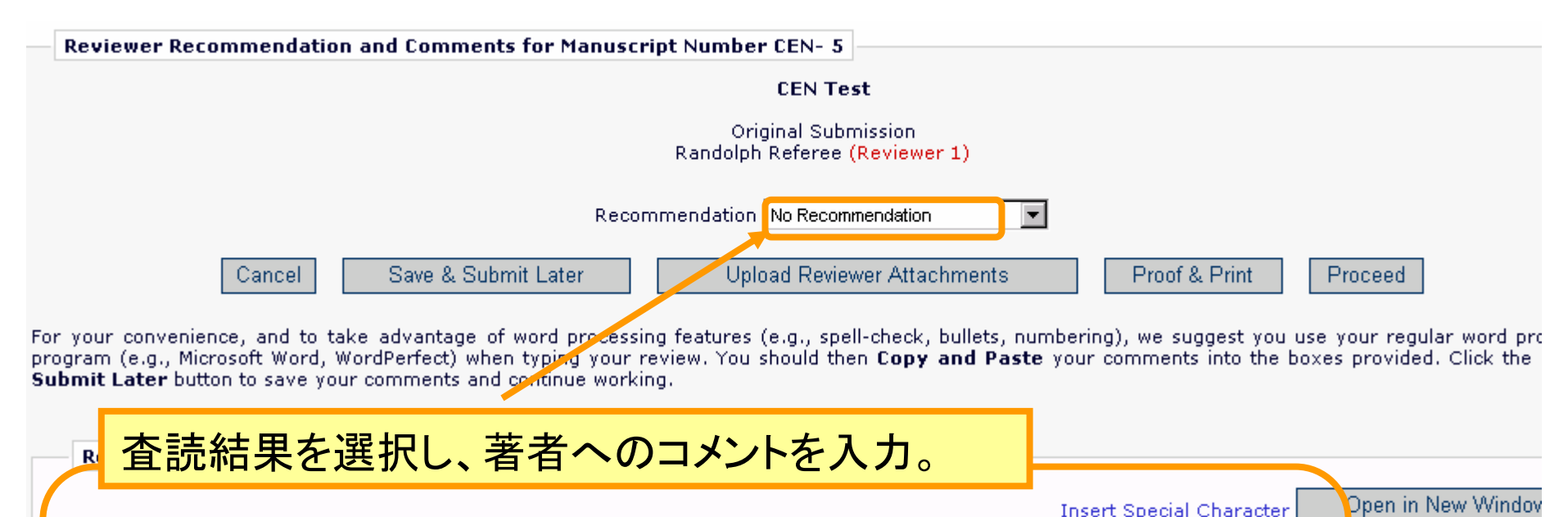

査読結果の入力②

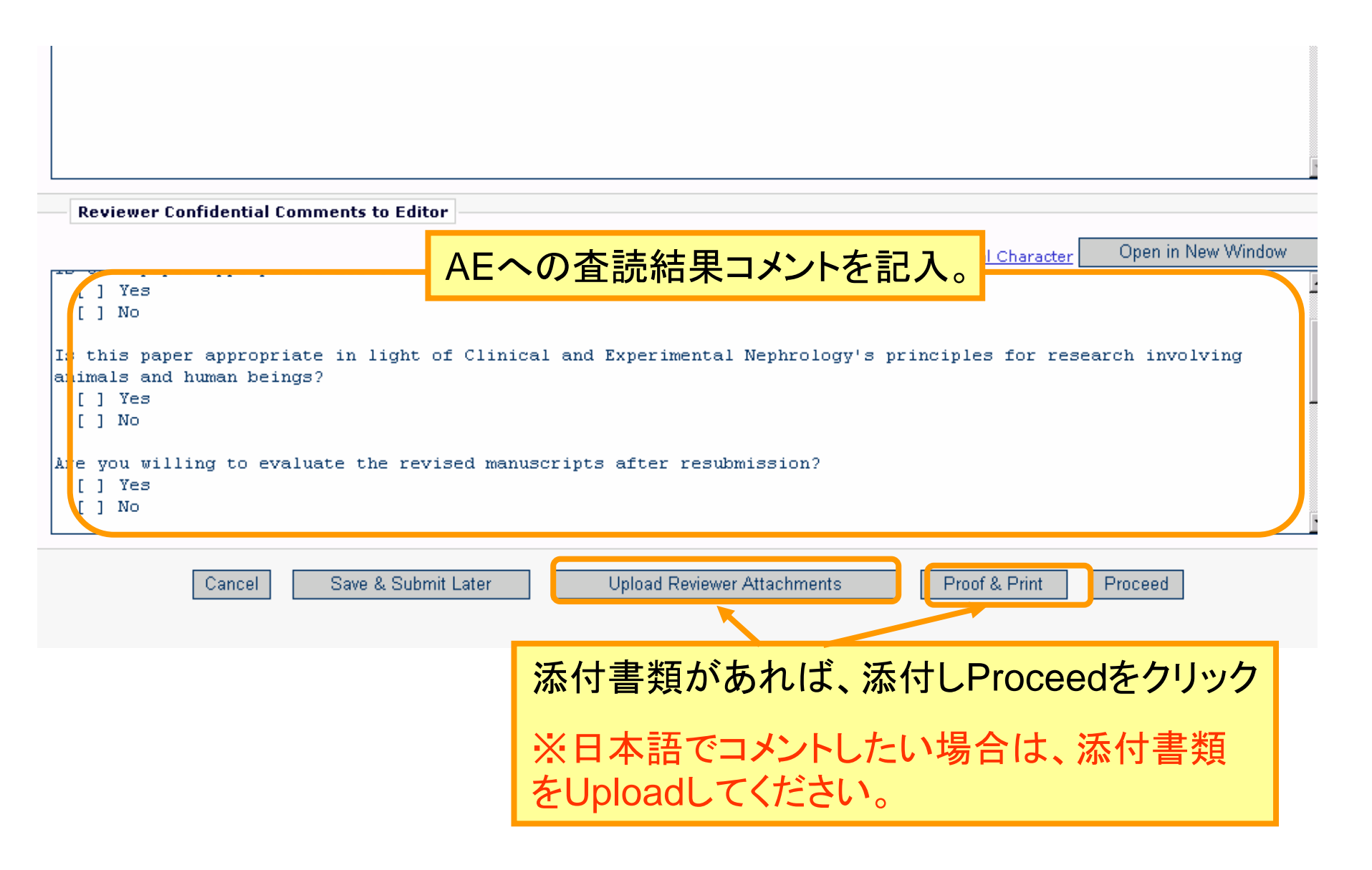

#### 入力結果を確認

| Reviewer Recommendation and Comments for Manuscript Number CEN- 5                                                                                         |  |  |  |  |  |  |  |  |
|----------------------------------------------------------------------------------------------------|--|--|--|--|--|--|--|--|
| CEN Test                                                                                                    |  |  |  |  |  |  |  |  |
| Original Submission<br>Randolph Referee <mark>(Reviewer 1)</mark>                                                                                         |  |  |  |  |  |  |  |  |
| Back Edit Review Print Submit Review To Journal Office                                                                                                    |  |  |  |  |  |  |  |  |
| Recommendation: Acceptable                                                                                                    |  |  |  |  |  |  |  |  |
| Reviewer Blind Comments to Author: 内容に問題がたければ くらいbroit Poviow                                                                                             |  |  |  |  |  |  |  |  |
| Reviewer Confidential Comments to Editor:<br>CLINICAL AND EXPERIMENTAL NEPHROLOGY<br>REVIEW COMMENT SHEET                                                 |  |  |  |  |  |  |  |  |
| Is this paper appropriate for the Clinical and Experimental Nephrology?<br>[]Yes<br>[]No                                                                  |  |  |  |  |  |  |  |  |
| Is this paper appropriate in light of Clinical and Experimental Nephrology's principles for research involving animals and human beings?<br>[]Yes<br>[]No |  |  |  |  |  |  |  |  |
| Are you willing to evaluate the revised manuscripts after resubmission?<br>[]Yes<br>[]No                                                                  |  |  |  |  |  |  |  |  |
| Do you suggest that an editorial comment accompany the manuscript?<br>[]Yes<br>[]No                                                                       |  |  |  |  |  |  |  |  |
| If yes, would you like to write the editorial?<br>[]Yes<br>[]No                                                                                           |  |  |  |  |  |  |  |  |
| If not, can you recommend someone else?                                                                                                    |  |  |  |  |  |  |  |  |
| CONFIDENTIAL COMMENTS TO THE EDITOR:                                                                                                    |  |  |  |  |  |  |  |  |
| Back Edit Review Print Submit Review To Journal Office                                                                                                    |  |  |  |  |  |  |  |  |

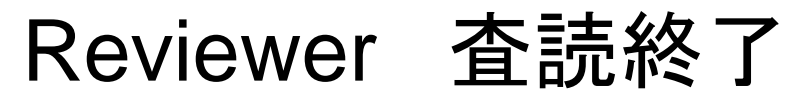

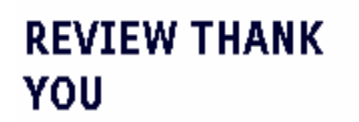

Thank you for reviewing Manuscript Number CEN- 5.

Return to Main Menu

査読した原稿の結果を知りたい場合は、Main Menuの<Completed Assignments>をクリック

査読した原稿の結果を確認

|                 |             | Review Assignments                                      |  |  |  |  |  |  |  |
|-----------------|-------------|---------------------------------------------------------|--|--|--|--|--|--|--|
| REVIEWE<br>MENU | R MAIN      | New Reviewer Invitations (0)<br>Pending Assignments (0) |  |  |  |  |  |  |  |
|                 |             | Completed Assignments (6)                               |  |  |  |  |  |  |  |
| <               | < Completed | Assignments>をクリック                                       |  |  |  |  |  |  |  |

担当した原稿の一覧

#### Completed Reviewer Assignments for Randolph Referee

Page: 1 of 1 (6 total assignments)

Display 10 💌 results per page.

| Action 🛦                              | My<br>Reviewer<br>Number | Manuscript<br>Number | Article<br>Type     | Article<br>Title          | Final<br>Disposition | Date<br>Reviewer<br>Invited<br>▲▼ | Date<br>Reviewer<br>Agreed | Date<br>Review<br>Due<br>▲▼ | Date<br>Review<br>Submitted<br>▲V | Days<br>Taken | Ed<br>Na |
|---------------------------------------|--------------------------|----------------------|---------------------|---------------------------|----------------------|-----------------------------------|----------------------------|-----------------------------|-----------------------------------|---------------|----------|
| View Reviewer Comments<br>Send E-mail | 1                        | CEN- 5               | Original<br>article | CEN Test                  |                      | May 11,<br>2006                   | May 11,<br>2006            | May 25,<br>2006             | May 11,<br>2006                   | 0             |          |
| View Reviewer Comments<br>Send E-mail | 2                        | CEN- 4               | Original<br>article | CEN test<br>manuscript 01 |                      | May 09,<br>2006                   | May 09,<br>2006            | May 23,<br>2006             | May 09,<br>2006                   | 0             |          |
| View Reviewer Comments<br>Send E-mail | 2                        | CEN- 3               | Original<br>article | A Trial<br>Manuscript     |                      | Apr 18,<br>2006                   | Apr 18,<br>2006            | May 02,<br>2006             | Apr 18,<br>2006                   | 0             |          |
| View Reviewer Comments<br>Send E-mail | 2                        | CEN- 3R1             | Original<br>article | A Trial<br>Manuscript     |                      | Apr 18,<br>2006                   | Apr 18,<br>2006            | May 02,<br>2006             | Apr 18,<br>2006                   | 0             |          |
| View Reviewer Comments<br>Send E-mail | 2                        | CEN- 2               | Original<br>article | Trial Manuscript          |                      | Apr 07,<br>2006                   | Apr 07,<br>2006            | Apr 21,<br>2006             | Apr 07,<br>2006                   | 0             |          |
| View Reviewer Comments<br>Send E-mail | 2                        | CEN- 1               | Original<br>article | test                      | Reject               | Mar 21,<br>2006                   | Mar 21,<br>2006            | Apr 04,<br>2006             | Mar 21,<br>2006                   | 0             |          |

Page: 1 of 1 (6 total assignments)

Display 10 💌 results per page.

ZZ Doviowor Main Monu

#### 査読を辞退した場合

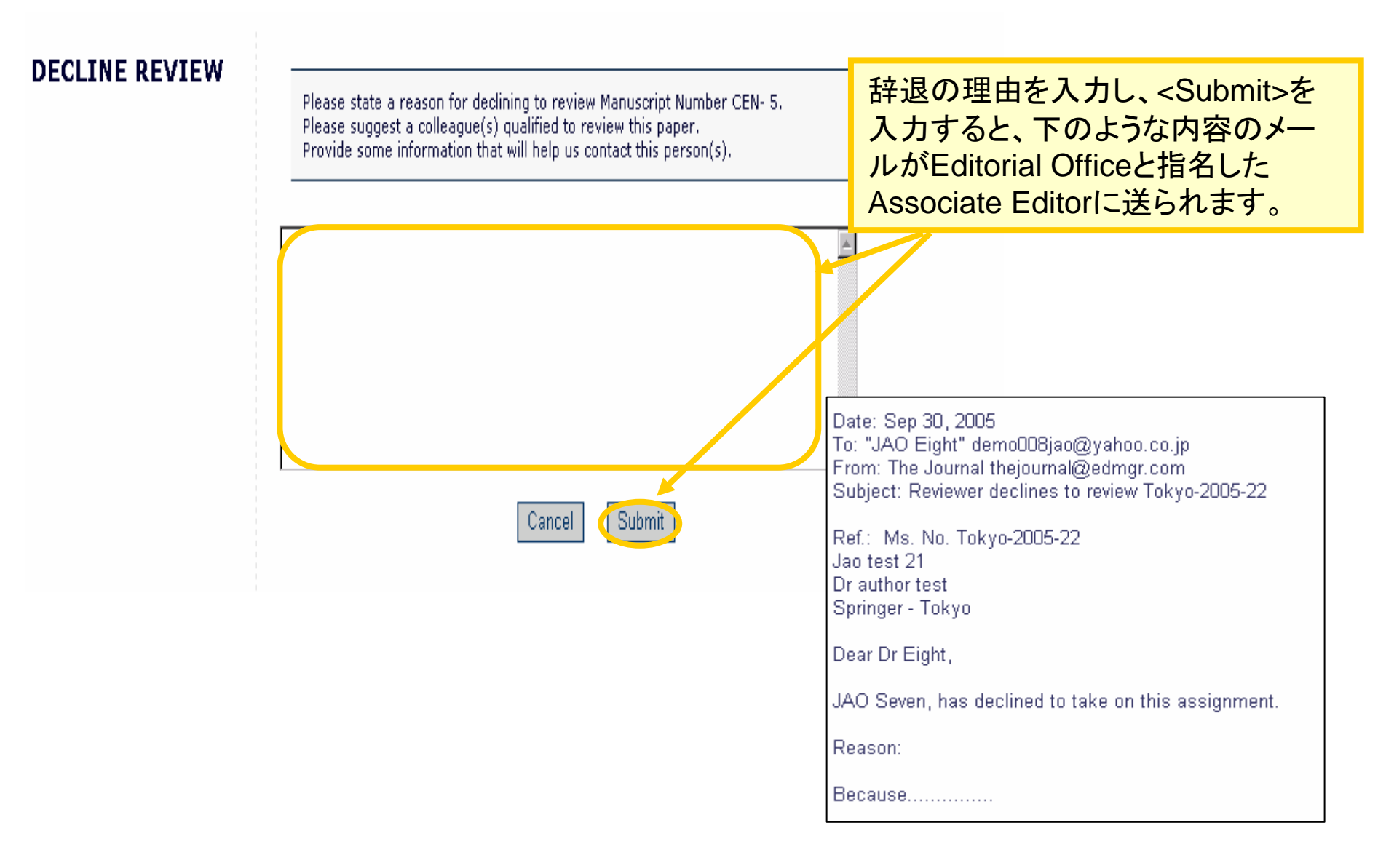